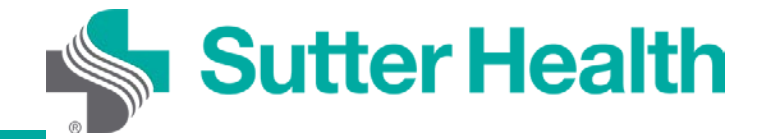

Instrucciones paso a paso para Sutter Health pacientes: visitas por video desde su computadora

Paso 1. Inicie sesión en su cuenta de My Health Online desde el navegador web.

| S My Health Online × +                                                    |                                          |                                      |                         | – 🗆 X          |
|---------------------------------------------------------------------------|------------------------------------------|--------------------------------------|-------------------------|----------------|
| ← → C ☆ 🏻 mho.sutterhealth.org/i                                          | ndex.html?fromURI=https%3a%2f%2fmyhealth | online%2esutterhealth%2eorg%2fmho%2f |                         |                |
|                                                                           |                                          |                                      | ESPAÑOL                 | SIGN IN        |
| Sutter Health                                                             |                                          |                                      |                         | ⊕ESPAÑOL       |
| My Health Online / Welcome                                                |                                          |                                      |                         |                |
| Sign In To My<br>Health Online                                            | Login ID:                                | Password:                            | SIGN IN                 |                |
|                                                                           | Forgot Login ID?                         | Forgot Password?                     |                         |                |
|                                                                           | STARTED ENROLLMENT AND HAVE YOU          | R ACCESS CODE?                       |                         |                |
|                                                                           | ACTIVATE HERE.                           |                                      |                         |                |
|                                                                           | NOT ENROLLED?                            |                                      |                         |                |
|                                                                           | SIGN UP NOW.                             |                                      |                         |                |
|                                                                           |                                          |                                      |                         |                |
|                                                                           |                                          |                                      |                         |                |
| My Health Online                                                          |                                          |                                      |                         |                |
| Convenience at your fingertips                                            | Get Started - Enroll Today               | Activate your Account                | Pay a Bill              |                |
| Sutter's My Health Online connects<br>over 1 million patients like you to | Stay connected with your doctors         | Already started your enrollment      | Pay as Guest allows spo | uses, family 🖕 |

Paso 2. Seleccione "Appointments and Visits" (Citas y visitas).

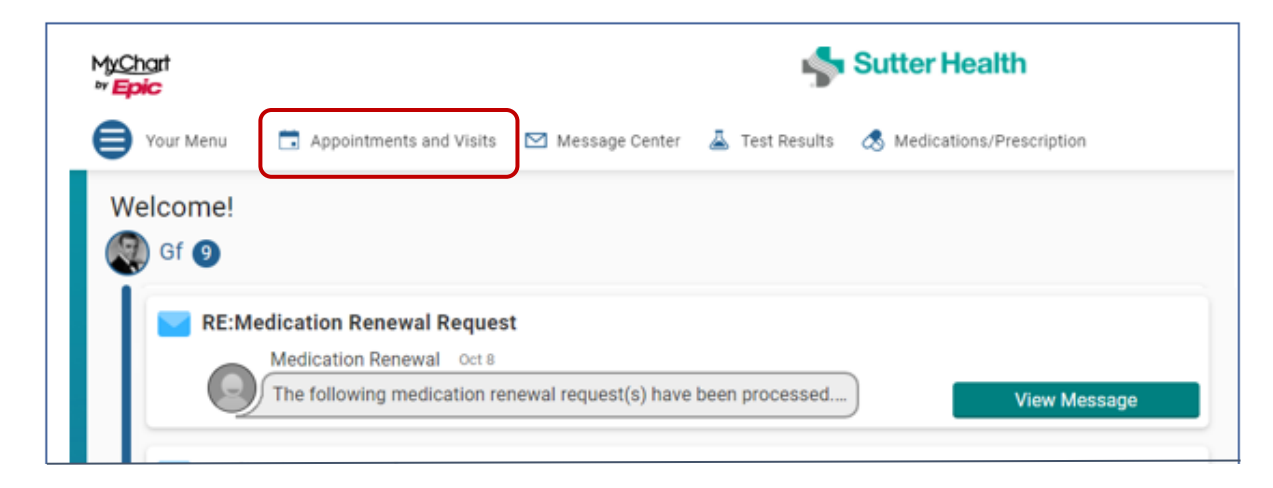

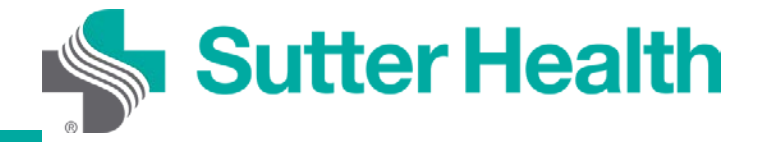

## Instrucciones paso a paso para Sutter Health pacientes: visitas por video desde su computadora

Paso 3. Para ahorrar tiempo, realice el registro en AZ Arrival antes de su cita. Si no utilizó EZ Arrival, haga clic en "Details" (Detalles) 15 minutos antes de su visita.

| In the second second se |          |               |                    |            |           |                |          |      |        |                    | -                          |        | × |
|----------------------------------------------------------------------------------------------------|----------|---------------|--------------------|------------|-----------|----------------|----------|------|--------|--------------------|----------------------------|--------|---|
| $\leftrightarrow$ $\rightarrow$ C $\triangle$ $(=$ dev.myhealthonline.sutterhealth.org/ml                                                                                                    |          |               | l2pcr%2F7fnL%2FCxF |            |           |                |          |      |        |                    |                            |        | : |
| Sutter Health                                                                                                    | Messages | Health Record | Appointments       | Billing    | Resources | <b>ද</b><br>Pr | <b>Ö</b> |      |        | Ver<br>Gf Zi<br>Lo | r en Es<br>ztest<br>ig Out | spañol | ^ |
| Appointment Details                                                                                                    |          |               |                    |            | ÷         | <              |          | Octo | ober 2 | 020                |                            | >      |   |
| OCT Video Visit with Albert S Chan                                                                                                    |          |               |                    |            |           | S              | М        | т    | W      | т                  | F                          | S      |   |
| 15 Starts at 2:00 PM PDT                                                                                                    |          |               | V                  | eZ Arrival |           |                |          |      |        | 1                  | 2                          | 3      |   |
| m                                                                                                    |          |               |                    | Details    |           | 4              | 5        | 6    | 7      | 8                  | 9                          | 10     |   |
| Reschedule appointment                                                                                                    |          |               |                    |            |           | 11             | 12       | 13   | 14     | 15                 | 16                         | 17     |   |
| X Cancel appointment                                                                                                    |          |               |                    |            |           | 18             | 19       | 20   | 21     | 22                 | 23                         | 24     |   |
| 😤 Add to Calendar                                                                                                    |          |               |                    |            |           | 25             | 26       | 27   | 28     | 29                 | 30                         | 31     |   |
|                                                                                                    |          |               |                    |            |           |                |          |      |        |                    |                            |        |   |
| Cancel Appointment                                                                                                    |          |               |                    |            |           |                |          |      |        |                    |                            |        |   |

Paso 4. Se mostrarán los detalles de la visita por video. Si desea asegurarse de que su computadora personal está configurada correctamente para las visitas por video, puede hacer clic en "Test your hardware (camera, microphone, speaker)" [Probar su hardware (cámara, micrófono y parlantes)]. Cuando esté listo, haga clic en "Begin Video Visit" (Comenzar visita por video).

|                                                                                           | It's time to start your video visit!                                                                                                    |  |  |  |  |
|-------------------------------------------------------------------------------------------|----------------------------------------------------------------------------------------------------|--|--|--|--|
| Uideo Visit with MyChart<br>Zztest, MD                                                    | Save time by completing eZ Arrival ahead of time.<br>Begin Video Visit<br>When you are ready to talk to your doctor, click the button.                                                                                                    |  |  |  |  |
| <ul> <li>Friday October 29, 2021</li> <li>1:30 PM PDT</li> <li>Add to calendar</li> </ul> | Want an earlier time? Get on the Wait List<br>To receive notifications about appointment updates, please <u>check your communication</u><br><u>preferences</u> .<br>Other actions you can take:                                                                                                    |  |  |  |  |
| × Cancel appointment                                                                      | Visit Instructions<br>Thank you for scheduling a Video Visit.                                                                                                    |  |  |  |  |
|                                                                                           | If you have any technical difficulty, call the My Health Online support team at <b>866-978-8837</b> .<br><u>Connect Using Your Mobile or Tablet</u><br>Download the My Health Online application to your smartphone or tablet via the app store ( <u>Apple</u> or <u>Android</u> ). If you've already downloaded MHO, make sure you're using the latest version. |  |  |  |  |
|                                                                                           | Connect Using Your Computer<br>If you have a computer with a webcam, you can connect to your video visit using a computer. Be sure to<br>disable the pop-up blocker, otherwise you will encounter issues when trying to join the video visit.                                                                                                    |  |  |  |  |
|                                                                                           | Getting Ready<br>View full instructions<br>all steps before your visit, including the electronic "Consent to Care by Video"<br>cruestionnaire. But law, your provider cap't proceed with a visit without this consent                                                                                                    |  |  |  |  |

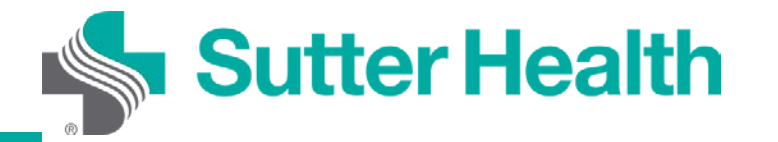

Paso 5. Si se le solicita, permita que su navegador acceda a la cámara y el micrófono de su dispositivo. Se realizará automáticamente una prueba de hardware y se le mostrarán los resultados. Si su hardware está configurado correctamente, verá esta pantalla; de lo contrario, se le pedirá que corrija los problemas. Para iniciar la visita por video, haga clic en "Join Call" (Unirse a la llamada).

| Hardware lest: Success                           |    |
|--------------------------------------------------|----|
| You're ready for your video call.                |    |
| Camera                                           | ON |
| Integrated Camera (04f2:b52c)                    |    |
| J. Microphone                                    | ON |
| Microphone Array (Realtek High Definition Audio) |    |
| Speaker                                          |    |
| Speaker/HP (Realtek High Definition Audio)       |    |
| Display Name                                     |    |
| Shana O'Connor                                   |    |
| 🗖 Join Call                                      |    |

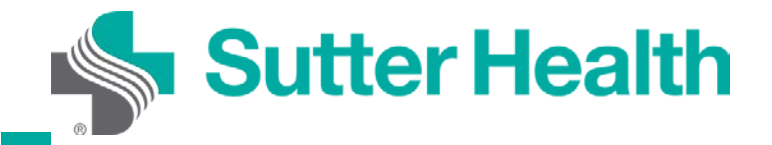

Instrucciones paso a paso para Sutter Health pacientes: visitas por video desde su computadora

Paso 6. Si el proveedor todavía no se ha unido a la llamada, el paciente verá este mensaje:

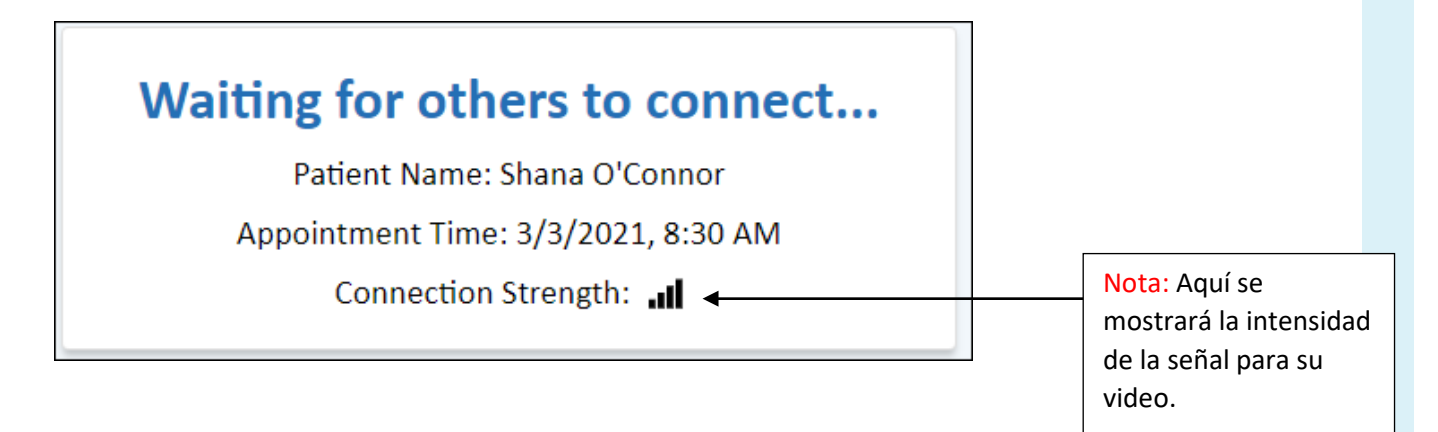

¡Ya está todo listo! Una vez que el proveedor esté listo para la visita, se conectará la llamada.

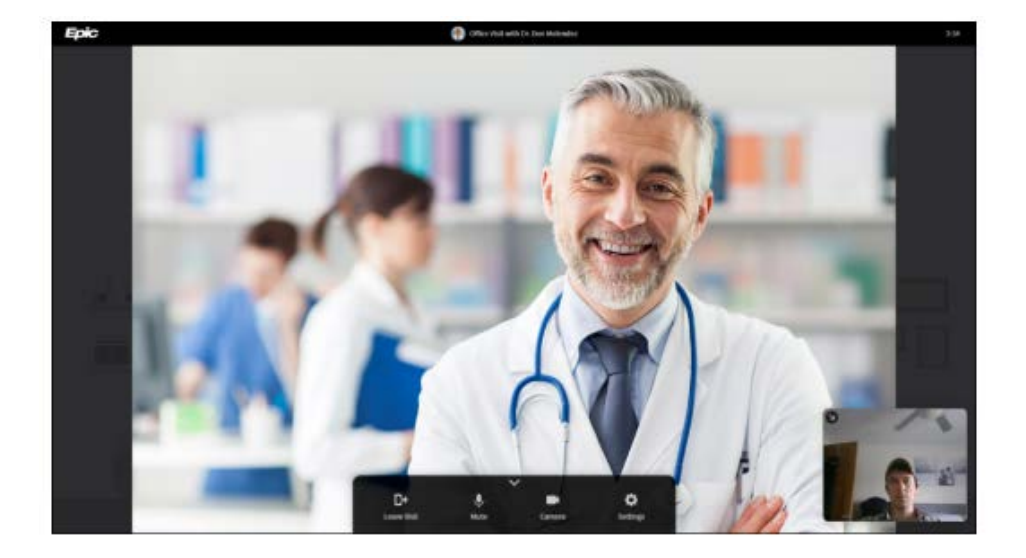